## FOR PATIENTS: Integrated (New) vs. Non-Integrated (Old) ZOOM Side-by-Side Comparison

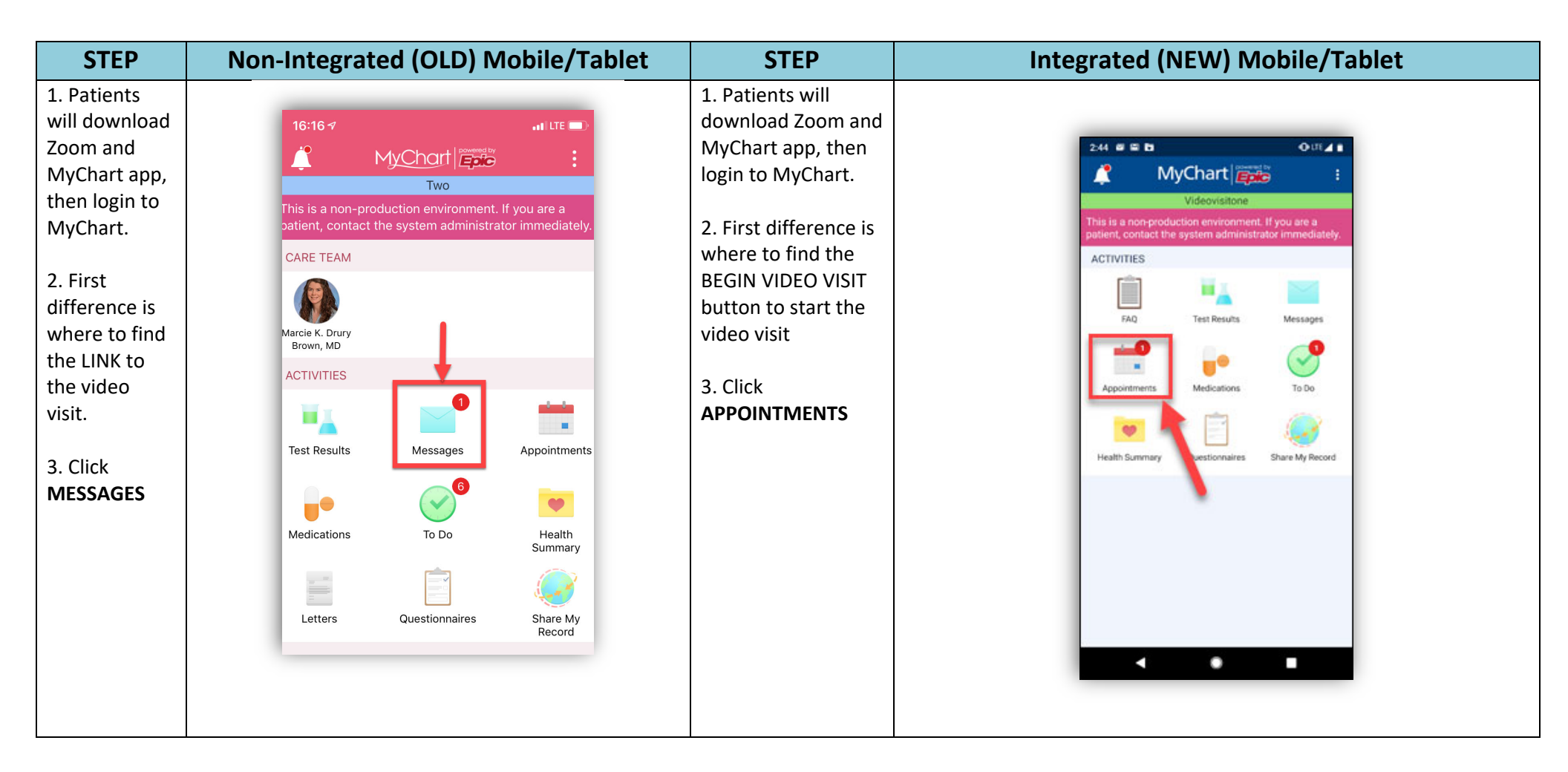

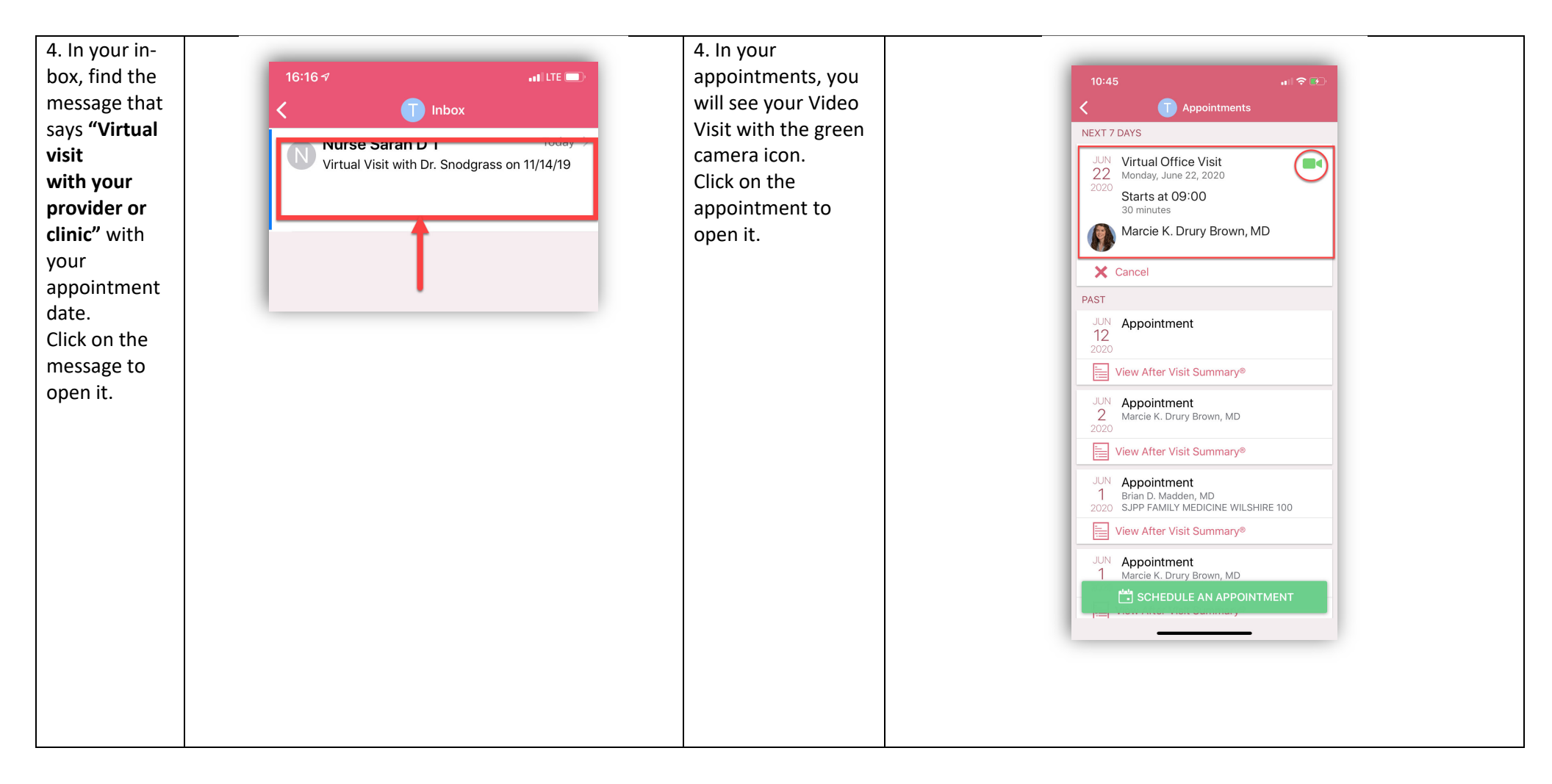

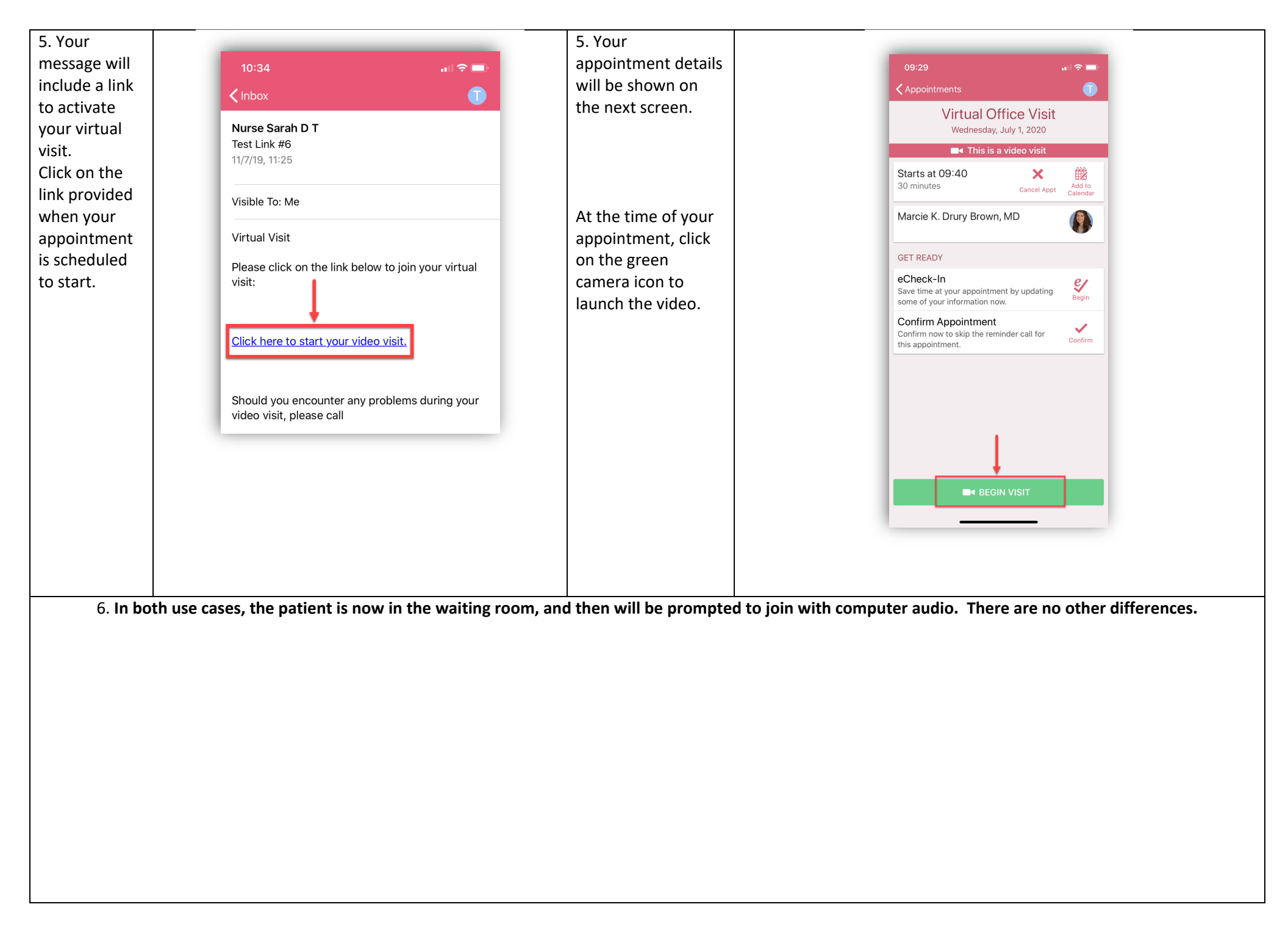

| STEP                                                                                                    | Non-Integrated (OLD) Computer/Laptop                                                                                                    | STEP                                                                                                    | Integrated (NEW) Computer/Laptop                                                                                                    |
|----------------------------------------------------------------------------------------------------|----------------------------------------------------------------------------------------------------|----------------------------------------------------------------------------------------------------|----------------------------------------------------------------------------------------------------|
| <ol> <li>Patients         <ul> <li>Will login to</li> <li>MyChart.</li> </ul> </li> <li>First         <ul> <li>difference is</li> <li>where to find</li> <li>the LINK to</li> <li>the video</li> <li>visit.</li> </ul> </li> <li>Click         <ul> <li>MESSAGES</li> </ul> </li> </ol> | Messaging                                                                                                    | <ol> <li>Patients will login<br/>to MyChart.</li> <li>First difference is<br/>where to find the<br/>BEGIN VIDEO VISIT<br/>button to start the<br/>video visit</li> <li>Click VISITS then<br/>APPOINTMENTS<br/>and VISITS</li> </ol> | Welcome! (Mycvideovisitchild)       Imaging       Imaging |
| 4. Click on the<br>message that<br>says "Virtual<br>Visit with<br>[doctor/clinic'<br>s name]" for<br>the correct<br>appointment<br>date                                                                                                    | Image: Sector Sector | 4. Click on the<br><b>DETAILS</b> button on<br>the correct Video<br>Visit appointment.                                                                                                    | Imagin       Imagin                                             |

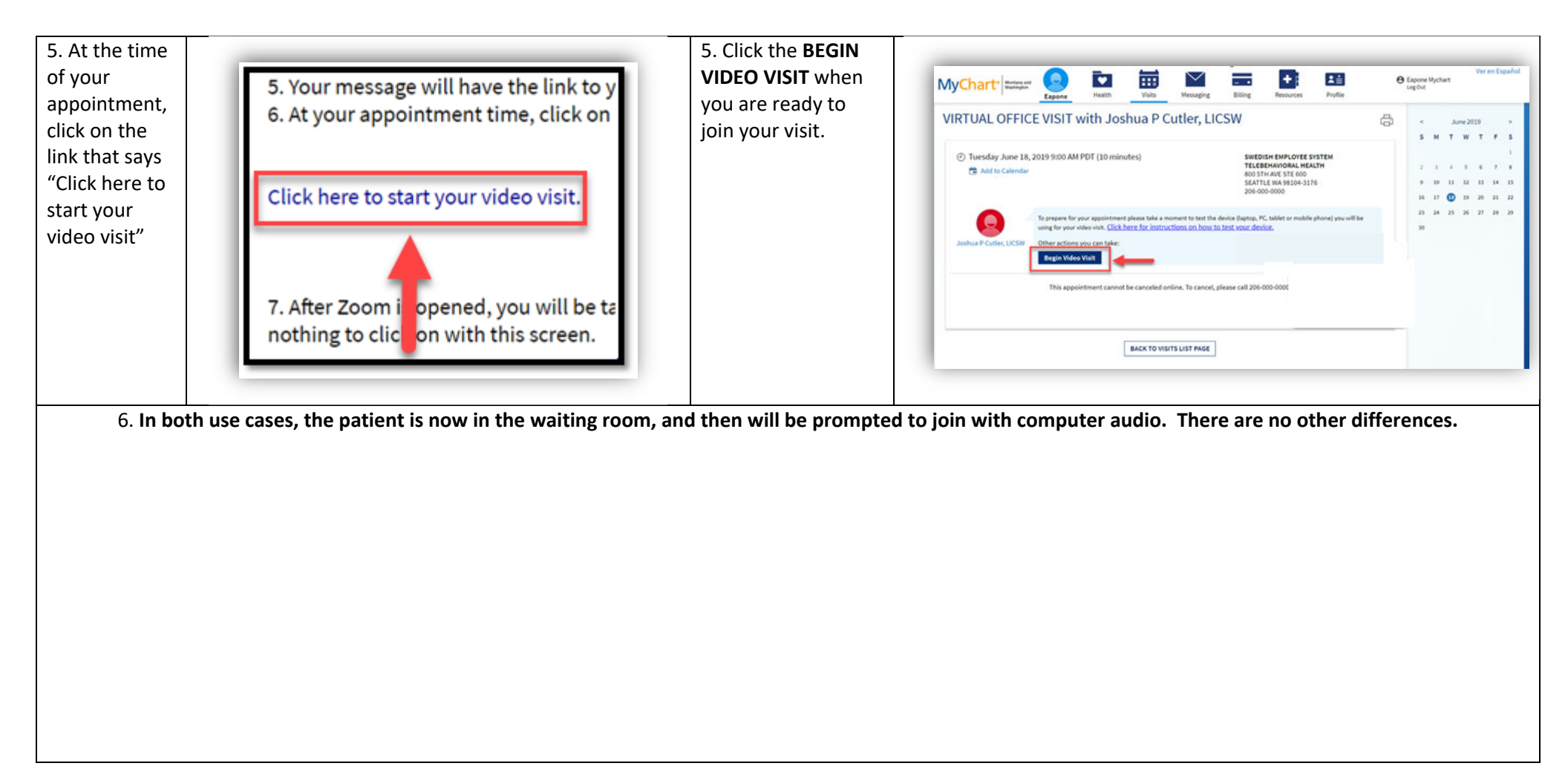